# Hire Forms

## Single Sign-On

#### Introduction

How to set single sign-on in ApplicantPro so you can easily navigate to a new hire's onboarding profile.

#### **STEP 1**

After sending a new hire to HireForms via ApplicantPro, click the option that says "View Onboarding Profile."

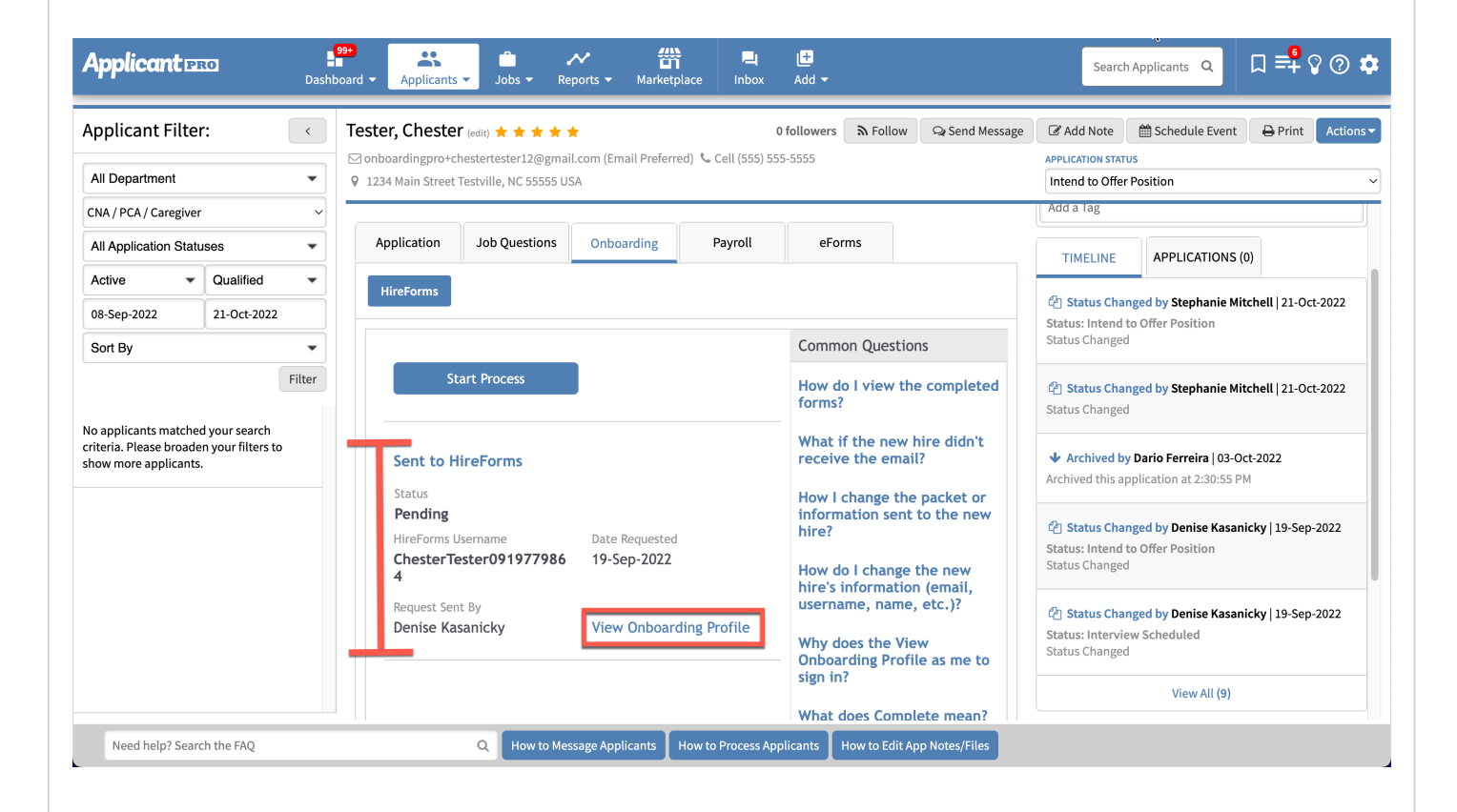

### **STEP 2**

You will be re-directed to the Single Sign-On login page.

Enter your HireForms Username and Password and click "Submit"

#### Single Sign-On Access Administrator

|                                                                                                    | Single Sign-On Access                                                                                                    |
|----------------------------------------------------------------------------------------------------|----------------------------------------------------------------------------------------------------|
|                                                                                                    | Your Applicant Tracking System would like to<br>automatically sign you into your HireForms<br>account. Before allowing this action, we need<br>your permission                                                                                                    |
|                                                                                                    | Username:                                                                                                    |
| THE ALTER                                                                                                    | Password:                                                                                                    |
| La ter                                                                                                    | ✓ I consent to allow Your Applicant Tracking System to automatically sign me in to HireForms                                                                                                    |
| the second second second second second second second second second second second second second second second se | Submit                                                                                                    |
|                                                                                                    | The first of the second second |

#### **STEP 3**

Once you have granted access by signing in, each time you choose "View Onboarding Profile" you will be sent directly to the new hire's Employee Folder in HireForms.